# **Maine Personal Income Tax Extensions**

### **Maine Extension Payment:**

#### Step 1:

Click on the below link

#### https://revenue.maine.gov/\_/#2

#### Step 2:

Under Individuals click on Make a Payment

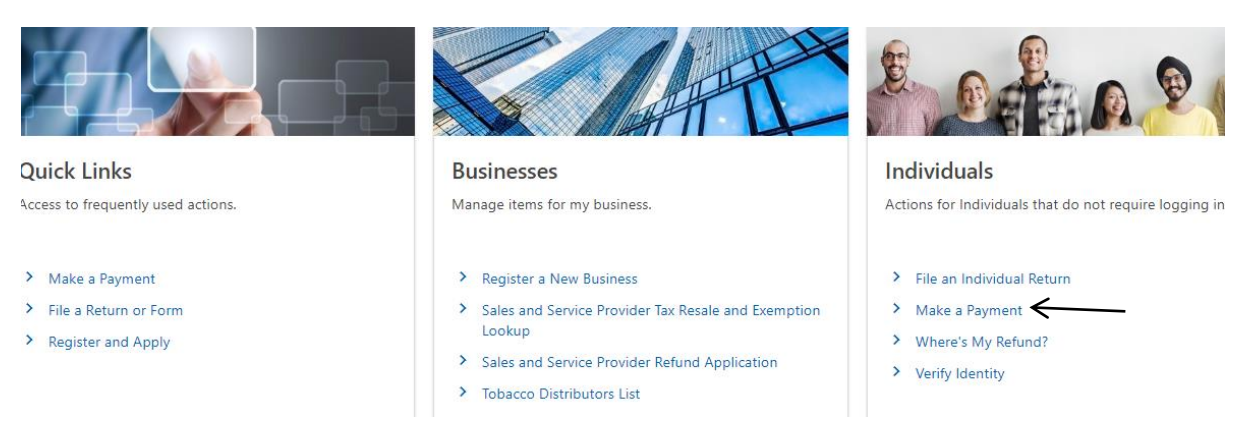

Step 3:

Click on Estimated/Extension Payment

## **Payment Options**

## **Payment Options**

#### I Want To

>

- > Make a Bill Payment
- Estimated/Extension Payment
  - Real Estate Withholding

Make a Bill Payment

Make an Estimated or Extension Payment

Make a Real Estate Withholding Payment

## Step 4:

Select options as below and enter your details

| ayment Type<br>xtension Payment |      | Account Type <ul> <li>Individual Income Tax</li> </ul> | ~                            | Year<br>Tax Year 2023 | -        |
|---------------------------------|------|--------------------------------------------------------|------------------------------|-----------------------|----------|
|                                 |      |                                                        |                              |                       |          |
| D Information                   |      |                                                        |                              |                       |          |
|                                 |      | SSN or ITIN                                            | Confirm SSN or ITIN          |                       |          |
|                                 |      | Required                                               |                              |                       |          |
|                                 |      | Spouse's SSN or ITIN                                   | Confirm Spouse's SSN or ITIN |                       |          |
|                                 |      |                                                        |                              |                       | Phone *  |
|                                 |      |                                                        |                              |                       | Required |
| rst Name *                      | M.L  | Last Name *                                            | Suffix                       |                       |          |
| equired                         |      | Required                                               |                              | *                     |          |
| oouse First Name                | M.I. | Spouse Last Name                                       | Spouse Suffix                |                       |          |
|                                 |      |                                                        |                              |                       |          |

## Step 5:

Enter your Address and click on Address needs to be verified by USPS, Click on Next after verifying address

| neguneu   |            |          |
|-----------|------------|----------|
|           |            |          |
| Street 2  |            |          |
|           |            | *        |
| Unit Type | Unit       | City     |
|           | <b>~</b>   | Required |
| State *   | *<br>Zip   | Country  |
| Reauired  | ✓ Required | USA      |

## Step 6:

Enter your Payment details and click on Next.

| Demographics                 | Address | Payment | Summary                                                                          |
|------------------------------|---------|---------|----------------------------------------------------------------------------------|
| Payment Method               |         |         | Payment                                                                          |
| Туре                         |         |         | Extension Payment: payment with the extension to file the return at a later date |
| Direct Debit - US Bank       |         |         | Period                                                                           |
| Bank Routing Number *        |         |         | 31-Dec-2023                                                                      |
| Required                     |         |         | Payment Date *                                                                   |
| * Bank Account Number        |         |         | Required 📾                                                                       |
| Required                     |         |         | Amount * Required                                                                |
| Confirm Bank Account Number  | *       |         | Required                                                                         |
| Required                     |         |         | Confirm Amount *                                                                 |
| Select a Bank Account Type * |         |         | Required                                                                         |
| Checking                     | Savings |         |                                                                                  |
|                              |         |         |                                                                                  |
|                              |         |         | Allow 3-5 business days to process most payments.                                |
|                              |         |         |                                                                                  |
| Cancel Save Draf             | ft      |         | < Previous Next >                                                                |

## Step 7:

#### Review your details and submit it

| ake a Payment                      |                                   |              |                                                |
|------------------------------------|-----------------------------------|--------------|------------------------------------------------|
| Demographics                       | Address                           | Payment      | Summary                                        |
| Summary                            |                                   |              |                                                |
| This is a Summary of your Tax Payn | nent. Press Submit to Complete yo | our Payment. |                                                |
| Account Type                       |                                   | Payn         | ayment Type                                    |
| Individual Income Tax              |                                   | Exte         | xtension Payment                               |
| SSN or ITIN                        |                                   | Spor         | pouse ID Type                                  |
|                                    |                                   | Indi         | ndividual Taxpayer Identification Number       |
| Spouse ID Number                   |                                   | Filin        | iling Period                                   |
|                                    |                                   | 31-          | 1-Dec-2023                                     |
| Payment Amount                     |                                   |              |                                                |
| 1.00                               |                                   |              |                                                |
|                                    |                                   |              |                                                |
|                                    |                                   |              | Allow 3-5 business days to process most paymen |
|                                    |                                   |              |                                                |
| Cancel Save Draft                  |                                   |              | < Previous Submit                              |

# Alternate way of Payment:

You can make a Maine extension payment with Form 1040EXT-ME,